## 校際系統建模與優化競賽 (COSMO) 2025 學生講座

#### 香港中文大學系統工程及工程管理學系

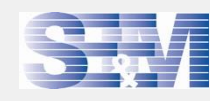

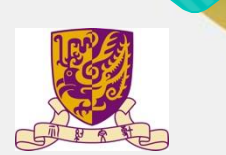

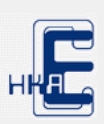

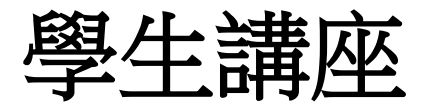

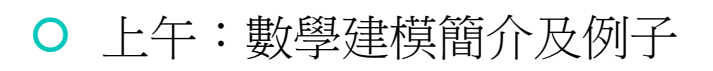

- 基本數學建模概念
- 建立系統模型並作優化
- 下午:優化模型實戰 (Microsoft Excel)
  - 運用數學方法與計算技術

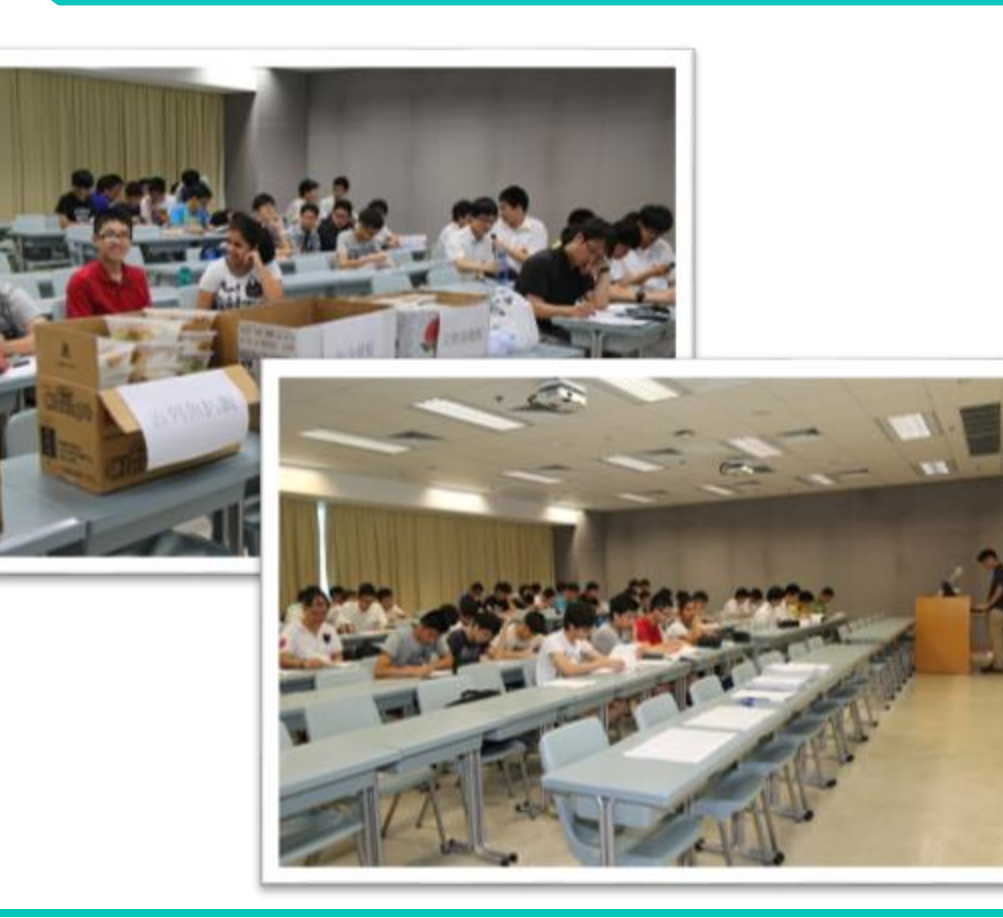

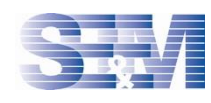

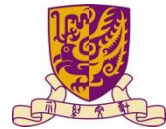

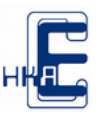

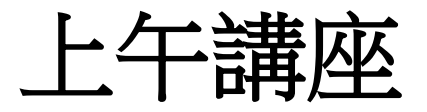

○ COSMO 比賽及本學系簡介

- 甚麼是運籌學?
- 甚麼是數學建模及優化?

○ 實際應用例題

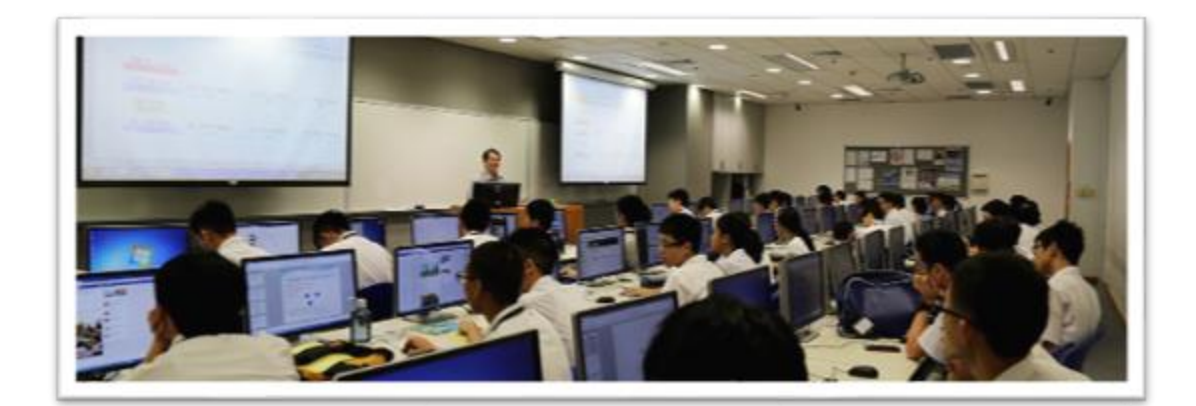

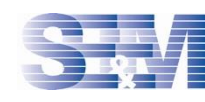

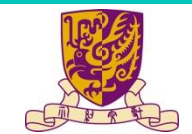

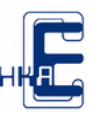

#### 校際建模與優化競賽 Competition On System Modeling & Optimization (COSMO)

- 由香港中文大學系統工程與工程管理學系(SEEM)及香港電腦教育學會(HKACE)合辦的全香港 中學生的隊際比賽
- 鼓勵學生學習科學、科技、工程及數學(STEM)在系統工程應用與創新的積極性
- 提高學生 建立系統模型 和 運用數學方法與計算技術 解決實際問題的綜合能力
- 鼓勵同學踴躍參加課外科技活動,開拓知識層面,培養創造精神,為進入大學做好準備

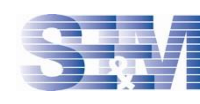

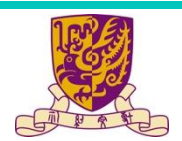

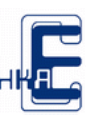

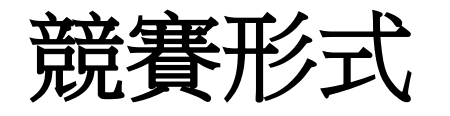

#### 初賽

- 於七月四日或之前提交報告(10頁內, 附錄除外, 70%)及錄製簡報(10分鐘內, 30%)到指定OneDrive上載點
- 內容:問題描述、建立模型的假設、使用數值方法對模型求解、分析及檢驗結果、如何改進模型等

#### ○ 決賽

- 決賽入圍名單將於七月八日公佈
- 決賽將於香港中文大學舉行
- 所有決賽參賽隊伍會以口頭報告及提問形式進行競賽
- 評審標準:假設的合理性、建模的創造性、結果的正 確性、分析的技巧性和語言文字表述的清晰程度

| 六月二十八日  | 學生講座一、二     |
|---------|-------------|
| (星期六)   |             |
| 七月四日(星期 | 初賽(提交報告及錄影簡 |
| 五)或之前   | 報)          |
| 七月八日    | 決賽名單公佈      |
| (星期二)   |             |
| 七月十二日(星 | 決賽和頒獎典禮     |
| 期六)     |             |

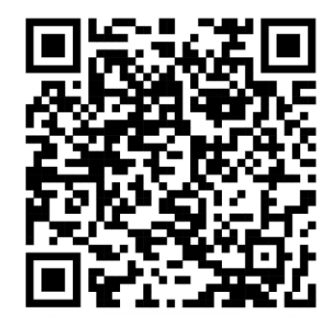

https://cosmo.se.cuh k.edu.hk/cosmo2025

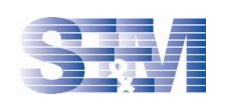

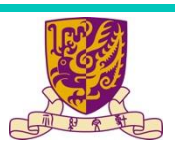

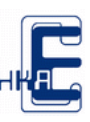

## 香港中文大學系統工程及工程管理學系(SEEM)

- 旨在培育具分析能力的人才去迎接新挑戰及掌握其衍生的種種新 機遇
- 創於一九九一年,是本港高等學府同類課程中最早開辦者
- 基於學科發展之最新趨勢及本港工商業發展人才需求,本學系分別提供以下本科課程:
- 系統工程及工程管理(Systems Engineering and Engineering Management)
  - 課程設有以下專修範圍:商務資訊系統(Business Information Systems)及決策分析(Decision Analytics)。課程將教授以最新的技術輔助管理及決策,而相關知識與科技將可用在許多行業上
- 金融科技 (Financial Technology)
  - 課程由工程學院、商學院、法律學院及社會科學院合作講授。這種 獨特的跨學科銜接教育方式,為學生提供紮實的工程技術教育,培 養他們對金融科技的營商和法律環境的敏銳洞察力

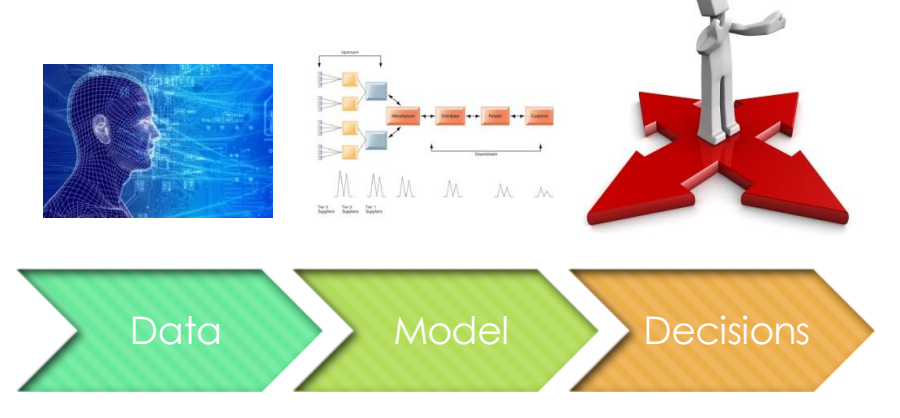

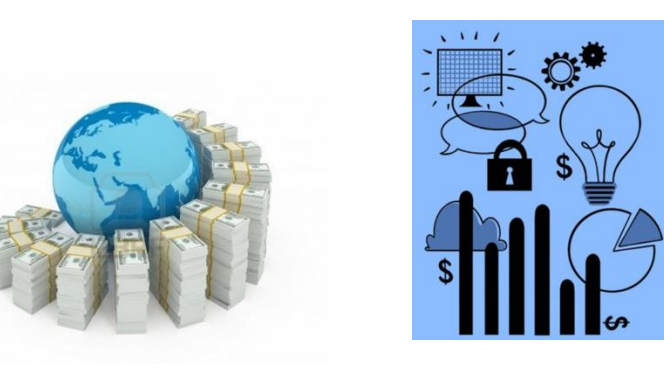

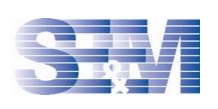

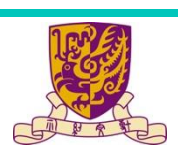

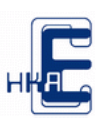

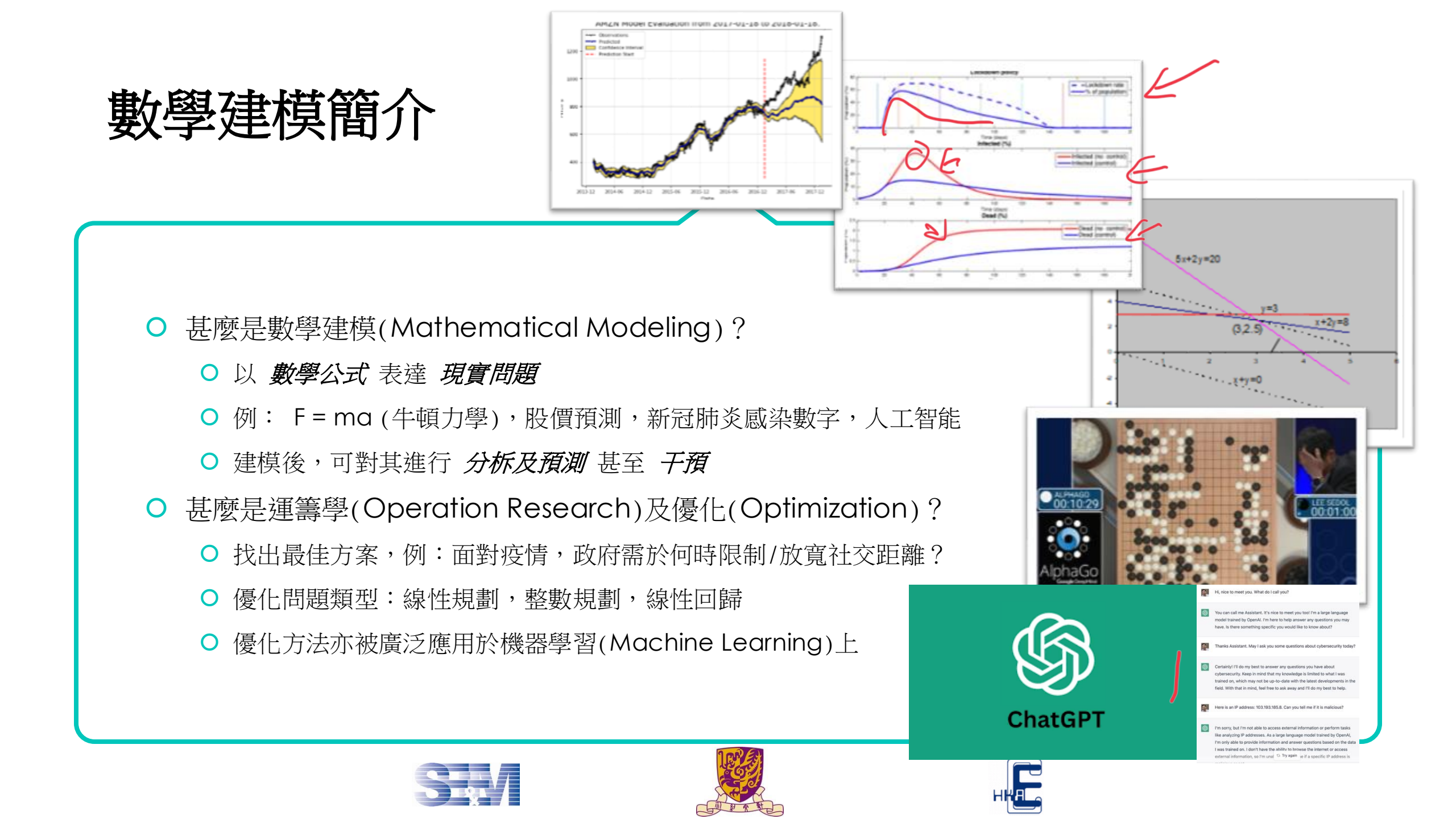

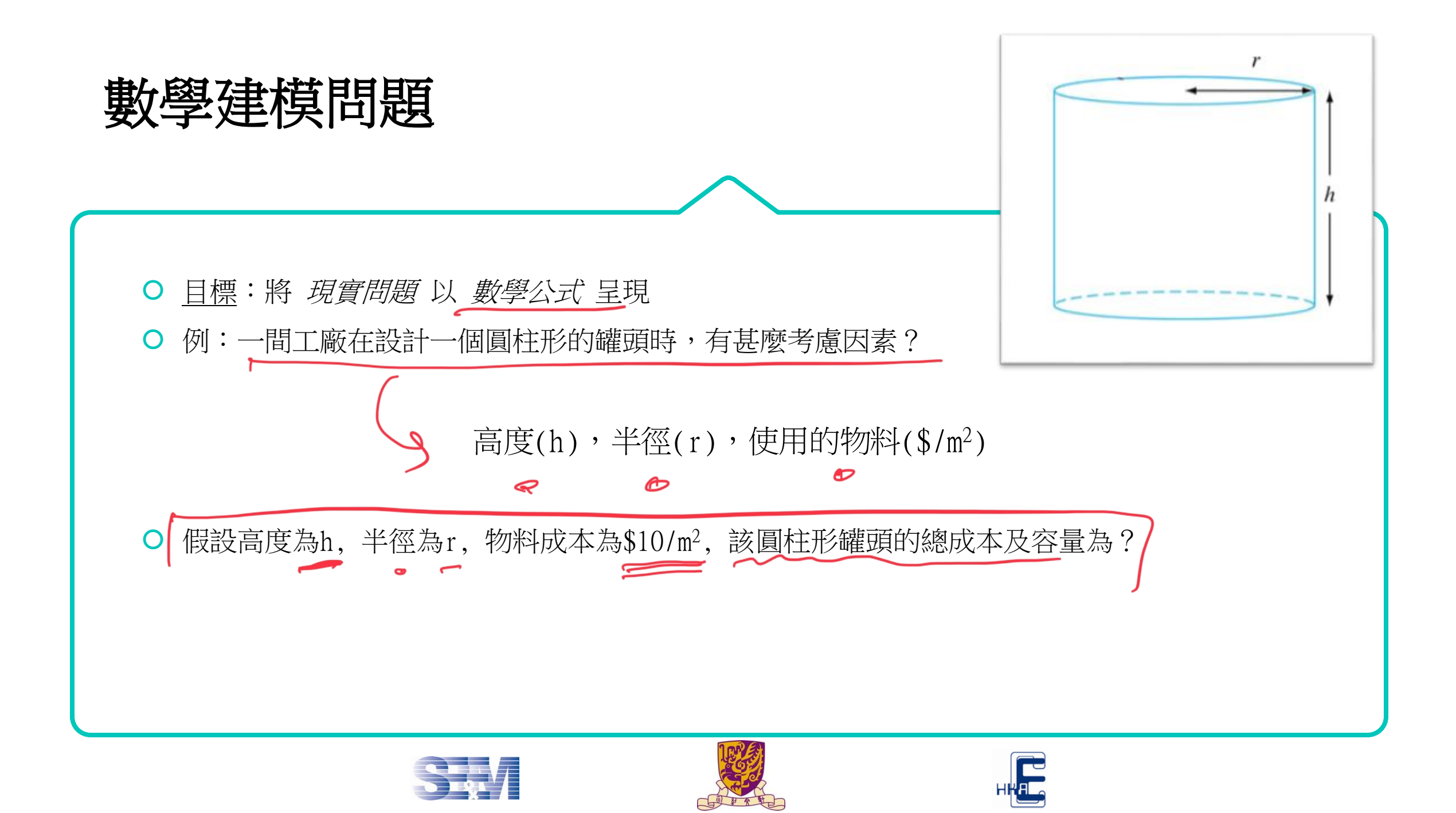

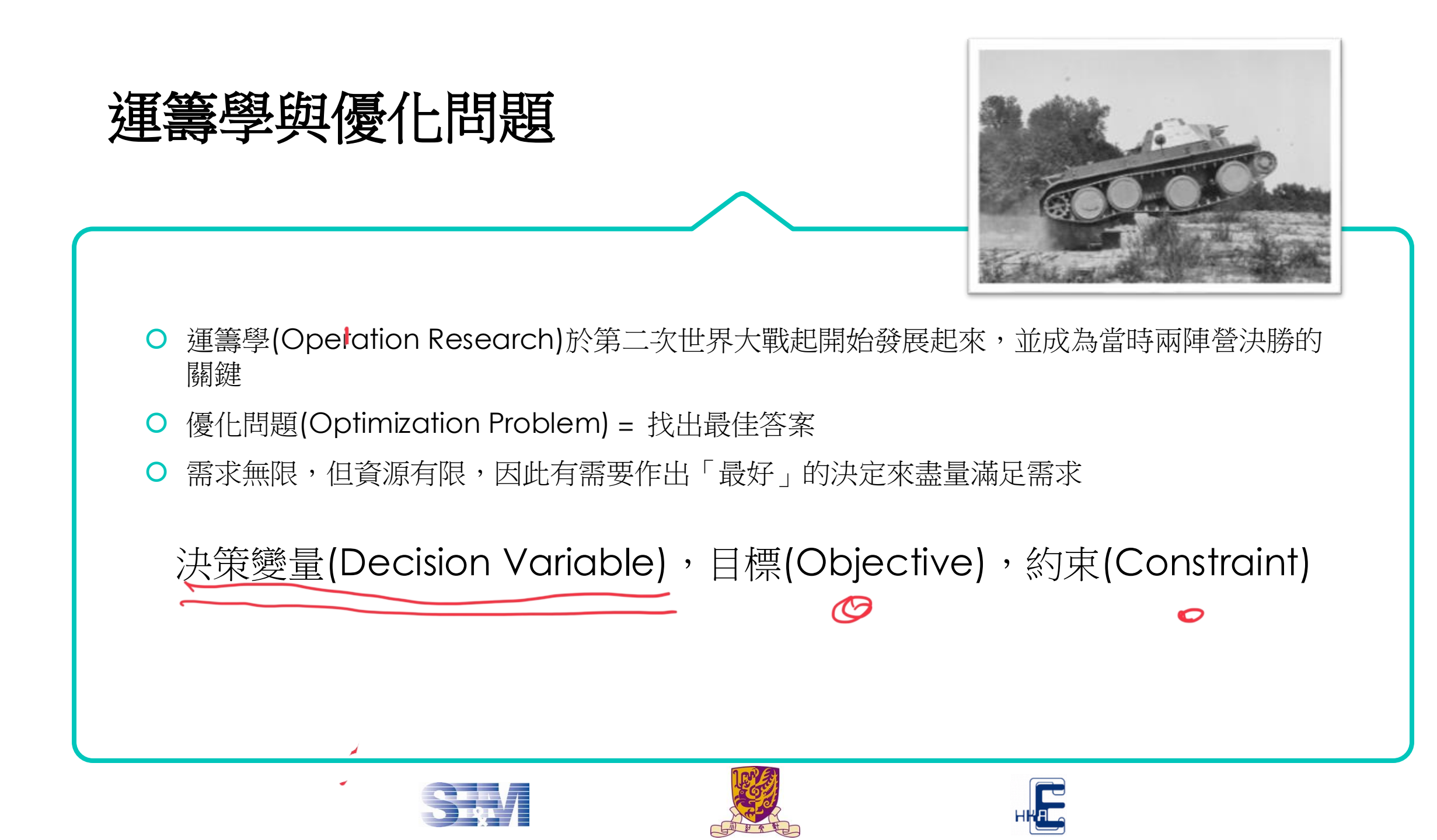

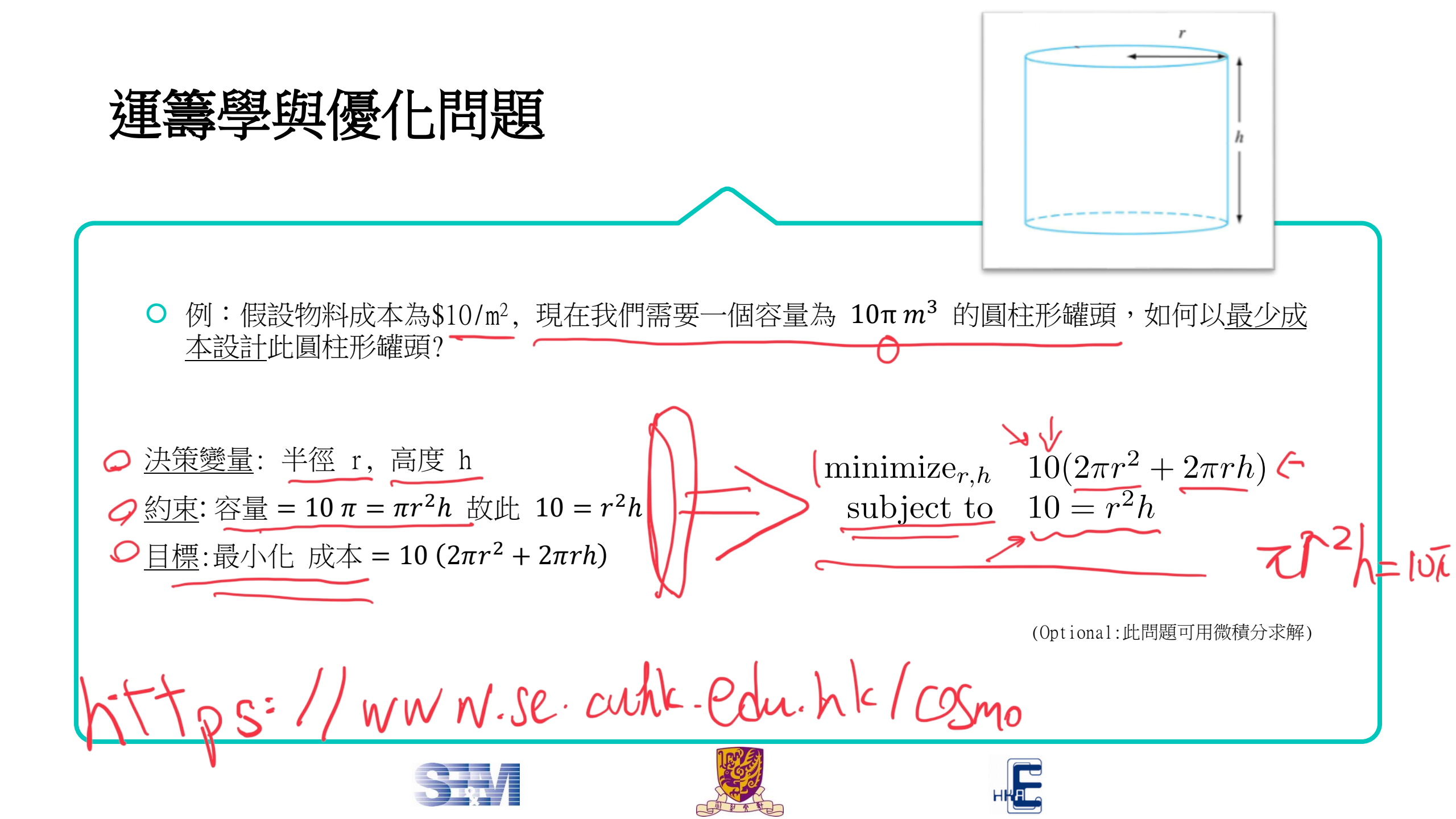

ズ, y\* 最の化 - (ス+y)h ⇒ 最-な+y) y ≤ 3 □约束: 線性規劃 (Linear Programming, LP) X.0.5+ y 54  $-(x' + y') \leq -(x' + y')$ 7C-100 f ス・ようの 目得、 一個前開心恆 ○ 例:小明上廣州、探親友、過新年。小明明天就回香港,他希 望可在今天買到手信給香港的親戚好友,亦希望在廣州遊玩。 ○ 買手信時,他希望購到大約為100元的手信,預計半小時定能 min - (2 - h + y . h) 買到一件稱心的手信。另一方面,遊玩的價錢大約為每小時 40元,但他的媽媽只許他最多遊玩3小時。如果小明買到一件 手信跟遊玩一小時同樣開心, 他應該如何善用今天餘下的4小 時,令自己最開心呢?假設小明有400元。 能美術を 午信件数 ス Jo Kat BER

#### 線性規劃 (Linear Programming, LP)

○ 例1:小明上廣州、探親友、過新年。小明明天就回香港,他
 希望可在今天買到手信給香港的親戚好友,亦希望在廣州遊玩。

 買手信時,他希望購到大約為100元的手信,預計半小時定能 買到一件稱心的手信。另一方面,遊玩的價錢大約為每小時 40元,但他的媽媽只許他最多遊玩3小時。如果小明買到一件 手信跟遊玩一小時同樣開心,他應該如何善用今天餘下的4小 時,令自己最開心呢?假設小明有400元。 變數:

設小明買 x 件手信,遊玩 y 小時。

#### 限制:

模型:

(時間:)  $0.5x + y \le 4$  或  $x + 2y \le 8$ (金錢:)  $100x + 40y \le 400$  或 $5x + 2y \le 20$ , (其他:)  $y \le 3$ , (變數限制:)  $x \ge 0, y \ge 0$ .

目標函數: *x* + *y* 

目標:希望目標函數到達最大值。

 $\begin{array}{ccc}
\max & x + y \\
\hline
s.t. & x + 2y \leq 8 \\
5x + 2y \leq 20 \\
y \leq 3 \\
x \geq 0 \\
\phi \geq 0
\end{array}$ 

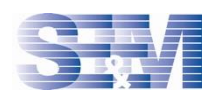

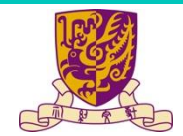

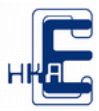

#### 線性規劃 (Linear Programming, LP)

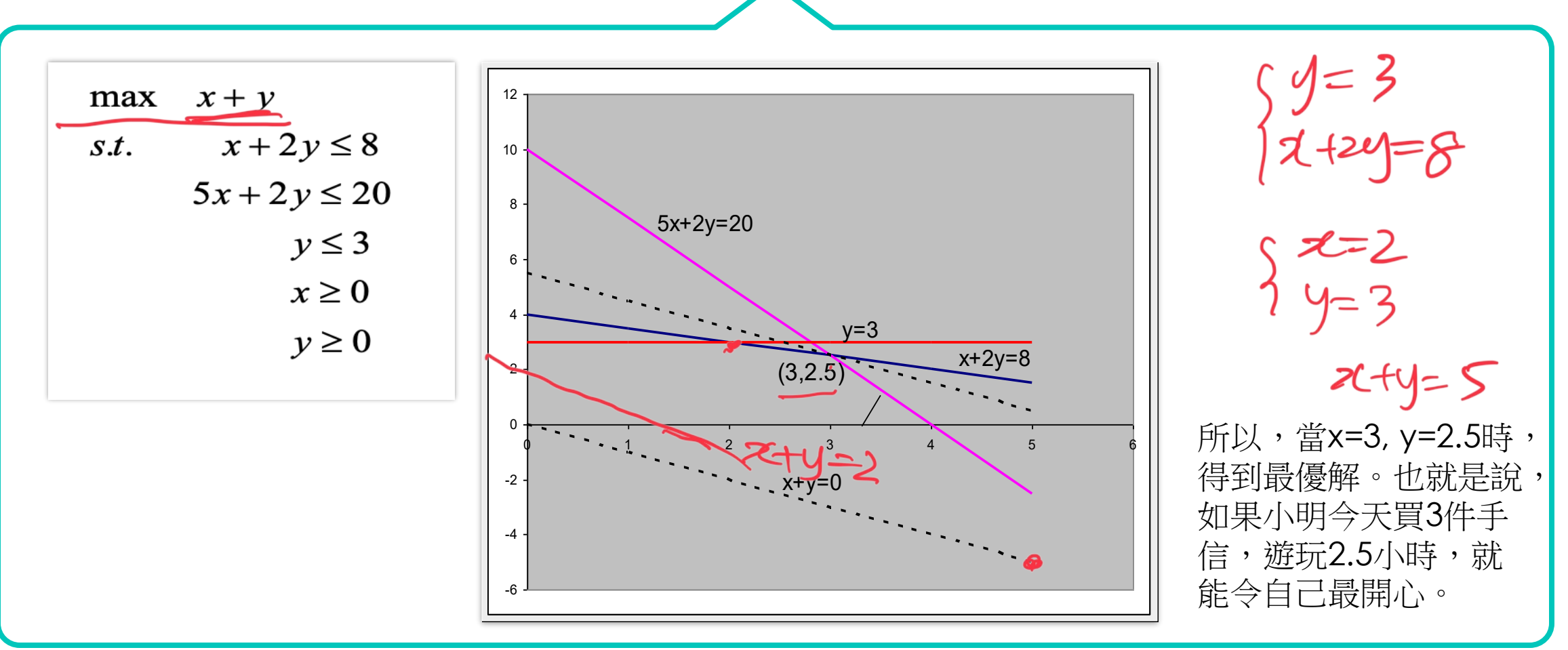

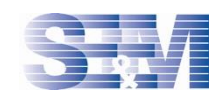

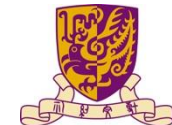

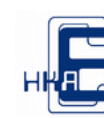

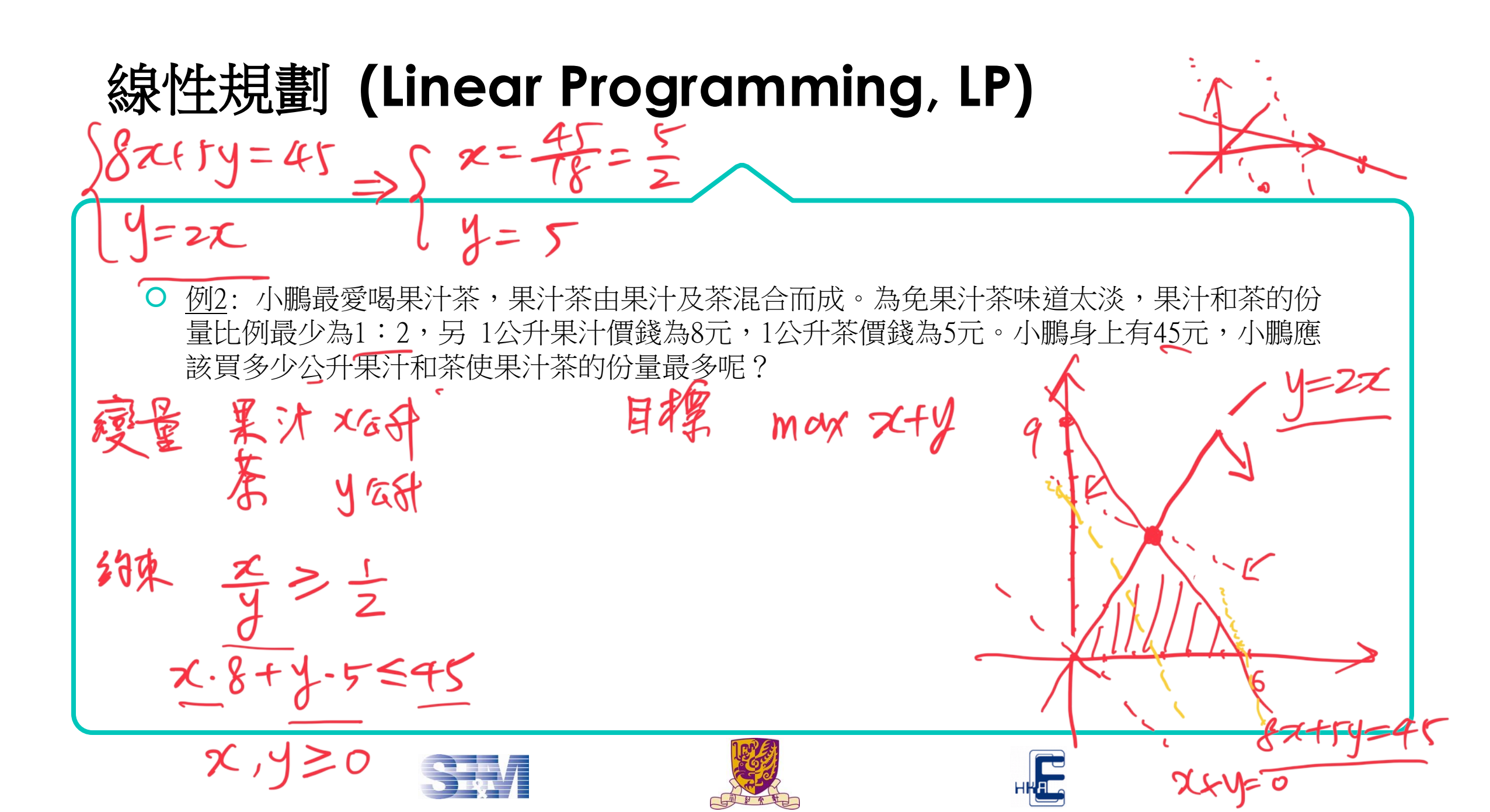

#### 線性規劃 (Linear Programming, LP)

<u>例3</u>:小智是寵物小精靈訓練員,要帶著他的寵物小精靈進行他的旅程。每一隻寵物小精靈都可放進一個200立方厘米的精靈球(40元),以方便携帶。由於旅途驚險萬分,小智決定至少携帶3 隻寵物小精靈及6個150立方厘米的藥包(每個10元)上路。可惜小智的背包只餘下2000 立方厘米及身上只有250元,小智如何可善用背包餘下的空間呢?(假設小智覺得寵物小精靈比藥包重要得很多。)

夏言: on 補電 代数 ス 目標 may ス+y 葉色行数 よ 約末: 太-40+y・10 ミオロ 尼 … my ス・200 fy150 ミ2000 M元: Mg >>1 Jm 聚 M元=10 ズ・200 fy150 ミ2000 M元: Mg >>1 Jm 聚 M元=10 アム=3, y=6 Max 10. 太+y

線性規劃 (Linear Programming, LP) Mz  $2 \cdot m_{z} = 3 - m_{z}$  $13 - my = 4. m_{x}$ FMX Mg = 例4:某英超組球會為新一年球季作準備,開始組軍。球員名單當中有18名英國球員,8名歐盟 球員及4名非歐盟球員。其領隊每周有50萬英鎊作班費,而每名英國球員周薪為30000英鎊, 歐盟球員周薪為35000英鎊,而非歐盟球員周薪為40000英鎊。但英超規定每隊球隊最少有15~ 名、最多25名註冊球員,非歐盟球員不能超過3個,而歐盟球員及非歐盟球員總數不能超過7個。 領隊認為2個非歐盟球員相當於3個英國球員重要,而3個歐盟球員相當於4個英國球員重要,請 問該領隊應選人多少個英國球員、歐盟球員及非歐盟球員呢? 卖球员 Mz H x.3+ y.9,5+8.4 50 革场灾 8≦3 MZ It int HZ27

#### 非線性規劃 (Nonlinear Programming, NLP) 4=3 1-0.99.3 <u>-0.99) = -0.99.2</u> $[7 - 0.99 \cdot 9) - (7 - 0.99) = -0.99 \cdot 8$ X-0.99.9 <u>例5</u>:承接<u>例1</u>,如果小明的開心程度會稍為受到遊玩時間的平方影響,即總開心程度為 x+y-0.01y<sup>2</sup>。根據與<u>例1</u>相同的各考慮因素,他應該如何善用今天餘下的4小時,令自己最開心呢? may z+g 例1:小明上廣州、探親友、過新年。小明明天就回香港, 他希望可在今天買到手信給香港的親戚好友,亦希望在廣 州游玩。 max x+y- 0.99 y= Ø 買手信時,他希望購到大約為100元的手信,預計半小時定 能買到一件稱心的手信。另一方面,遊玩的價錢大約為每 小時40元,但他的媽媽只許他最多遊玩3小時。如果小明買 tfy-asiy 到一件手信跟遊玩一小時同樣開心,他應該如何善用今天 餘下的4小時,令自己最開心呢?假設小明有400元。 May X+0.994

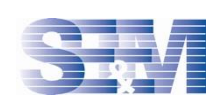

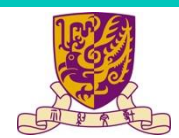

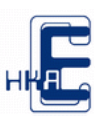

つ

○ 決策變量必須為整數/二進制數 (x能為1,2,3,… 但不能為1.1,2.3,0.1,…)

○ 二進制變量(binary variable, 0/1)可用於表達 是/否 之決策

○ 以`0'表示否,以`1'表示是。

 ○ <u>例</u>: 以二進制變量y<sub>1</sub>, y<sub>2</sub>, y<sub>3</sub>, y<sub>4</sub>, y<sub>5</sub>表示星期一, 二, 三, 四, 五是否有數學課 (y<sub>1</sub>=1 表示星期 一有數學課, y<sub>1</sub>=0 表示星期一沒有數學課, 如此類推)
 - 如星期一有數學課, 則星期二絕不能有數學課, 可以用二進制變量構造約束如下 y<sub>2</sub> ≤ 1 − y<sub>1</sub>
 → y<sub>1</sub>=0
 → y<sub>2</sub> ≤ 1 − y<sub>1</sub>

○ <u>例</u>:小明的朋友即將搬家並決定丟棄下列的書本

|    | Α              | В     | С    | D    | E    |
|----|----------------|-------|------|------|------|
| 價值 | <b>.</b> \$100 | \$70. | \$50 | \$40 | \$60 |
| 大小 | • 5            | - 3   | 3    | 4    | 6    |

○ 小明欲把當中的一些書本以背包拿走。設背包的容量為12,小明該選擇拿走那些書本以最大化 拿走書本的總價值?

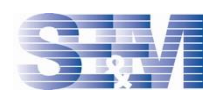

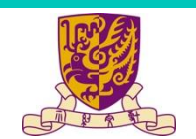

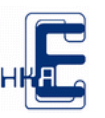

|    | Α     | В    | С    | D    | E    |
|----|-------|------|------|------|------|
| 價值 | \$100 | \$70 | \$50 | \$40 | \$60 |
| 大小 | 5     | 3    | 3    | 4    | 6    |

○ 背包的容量為12,小明該選擇拿走那些書本以最大化書本的總價值? <u>決策變量</u>: 二進制變量  $x_A$ ,  $x_B$ ,  $x_C$ ,  $x_D$ ,  $x_E$  夏不算符 分元 <u>約束</u>: 容量 =  $12 \ge 5 x_A + 3 x_B + 3x_C + 4 x_D + 6 x_E$ <u>目標</u>: 最大化 總值 =  $100x_A + 70x_B + 50 x_C + 40 x_D + 60 x_E$ maximize $_{x_A,...,x_E}$  100 $x_A + 70x_B + 50x_C + 40x_D + 60x_E$ subject to  $12 \ge 5x_A + 3x_B + 3x_C + 4x_D + 6x_E$  $x_A, x_B, ..., x_E \in \{0, 1\}$ 

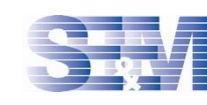

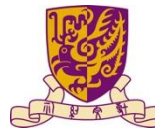

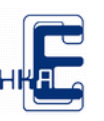

出版社每日有三種語文的文章要出版,三種語言分別為中文、英文及日文。小明、小家和小仁都是這家出版社的打字員,以下為他們打字的速度:

|       | 中文 (C)   | 英文 (E) <sub>(</sub> | 日文 (J)   |
|-------|----------|---------------------|----------|
| 小明(1) | 60/min   | 100/min             | 30/min   |
| 小家(2) | 45/min   | 80/min .            | 40/min - |
| 小仁(3) | 50/min • | 90/min 🔸            | 45/min 🕔 |

請問出版社應安排他們負責那一種語言呢?(假設出版社希望每分鐘打的字數為最多,且所有工人只能被獲分配一件工作。)

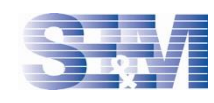

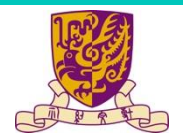

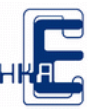

出版社每日有三種語文的文章要出版,三種語言分別為中文、英文及日文。小明、小家和小仁都是這家出版社的打字員,以下為他們打字的速度:

|       | 中文 (C) | 英文 (E)   | 日文 (J) |
|-------|--------|----------|--------|
| 小明(1) | 60/min | 100/min  | 30/min |
| 小家(2) | 45/min | 80/min _ | 40/min |
| 小仁(3) | 50/min | 90/min   | 45/min |

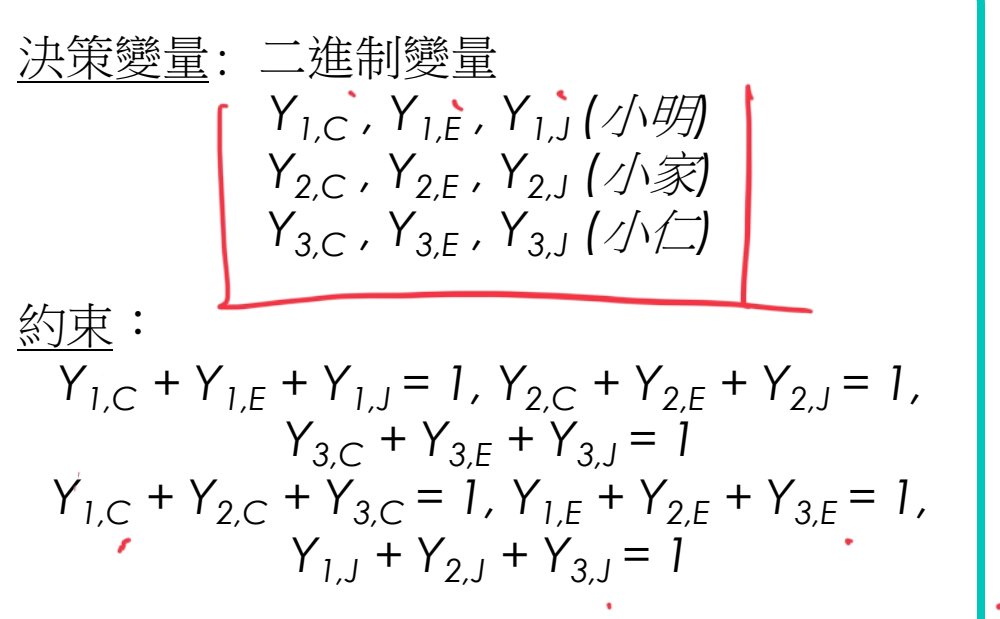

總字數 = 60Y<sub>1,C</sub> +100 Y<sub>1,F</sub> + 30Y<sub>1,I</sub>+

 $45Y_{2,C} + 80Y_{2,E} + 40Y_{2,J} +$ 

 $50Y_{3,C} + 90Y_{3,F} + 45Y_{3,L}$ 

目標:最大化

○請問出版社應安排他們負責那一種語言呢?(假設出版社希望每分鐘打的字數為最多,且所有工人只能被獲分配一件工作。)

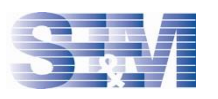

○ 所謂「迴歸」,就是探討一個變數對另一變數的影響

○ 假設我們想研究 x 和 y 之間的線性關係,即想找參數(parameter) α 和 β 使以下關係成立:

$$y = \alpha + \beta x$$

- 〇 為找出  $\alpha$ 和β 我們需要收集一些x和y的樣本。假設我們找到了 n 對樣本:  $(x_1, y_1), \dots, (x_n, y_n)$
- 把這些樣本用xy-plane表示:

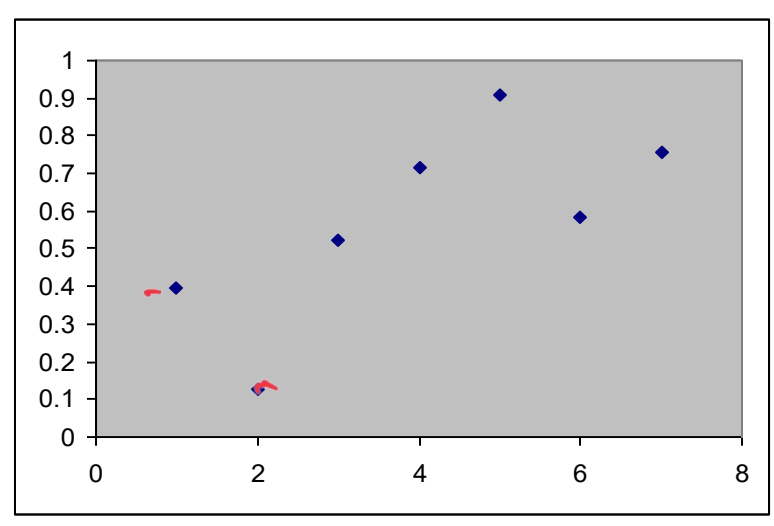

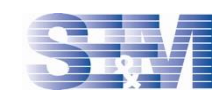

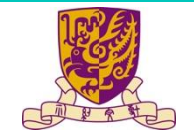

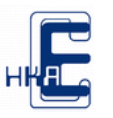

10 95

×

80

與該直線的距離最短。數學上,我們可用「最小二乘法」 0.9 0.8 把每對樣本 $(x_i, y_i)$ 放入直線方程,應該會有一定的誤差 $\epsilon_i$ , 0.7 Ο 0.6 10,90  $y_i = \alpha + \beta x_i + \epsilon_i$ 0.5 0.4 如果把這些誤差的平方加起來,我們得出 0.3 0.2 0.1  $L = \sum_{i=1}^{n} \epsilon_i^2 = \sum_{i=1}^{n} (y_i - \alpha - \beta x_i)^2$ 所謂最小二乘法,就是找出找 $\alpha$ 和 $\beta$ ,使 L「最小」 Ο In, Y.

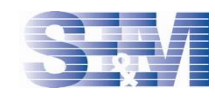

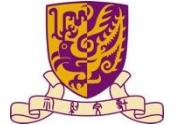

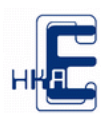

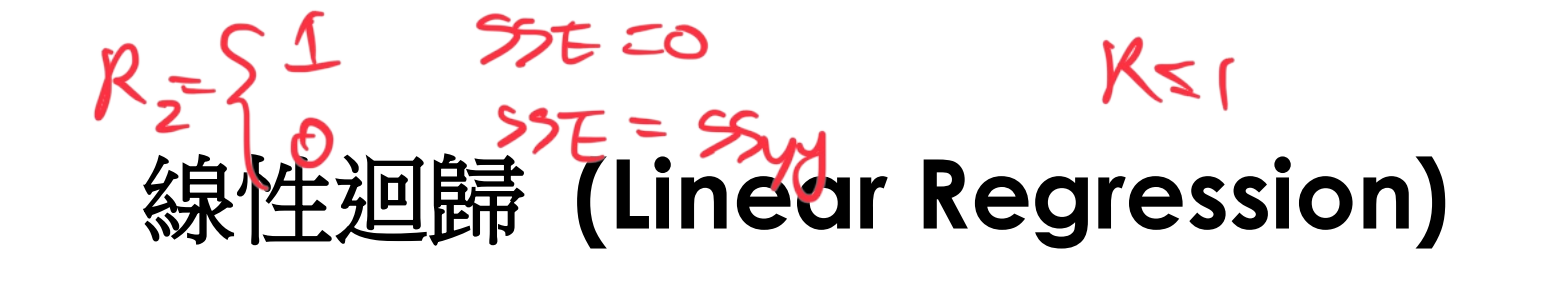

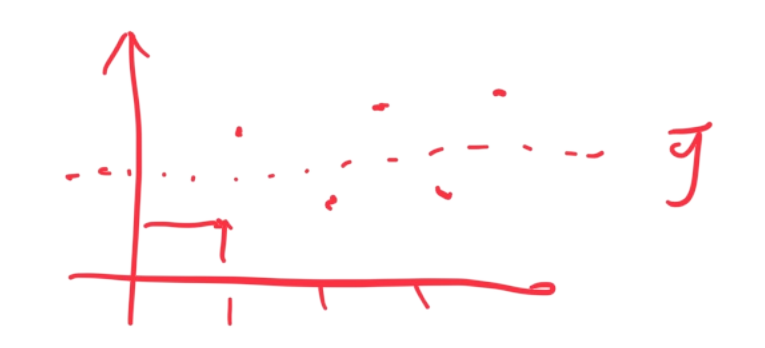

- 其實找到一條直線後,我們尚要透過一些統計測試,如假設檢定 (hypothesis testing),才能驗證是 否合理
- 如果我們可以想了解這個線性模型究竟是否適合,我們可看看「判定係數值」 (coefficient of determination) 或R<sup>2</sup>:

設 
$$SSE = \sum_{i=1}^{n} (y_i - \alpha - \beta x_i)^2$$
,  $SS_{yy} = \sum_{i=1}^{n} (y_i - \overline{y})^2$ ,  $\overline{y} = \frac{1}{n} \sum_{i=1}^{n} y_i$ , 則  $R^2 = \frac{SS_{yy} - SSE}{SS_{yy}}$ 

- R<sup>2</sup>的意思就是看看利用這個線性模型, × 能解釋 y 多少
- 正常情況下, R<sup>2</sup>為0至1之間的數字,如果R<sup>2</sup>=0.95,表示x能解釋95%的y,所以這樣線性關係頗合理

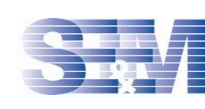

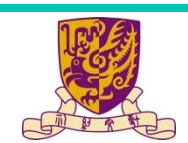

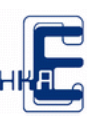

- 其實找到一條直線後,我們尚要透過一些統計測試,如假設檢定 (hypothesis testing),才能驗證是 否合理
- 如果我們可以想了解這個線性模型究竟是否適合,我們可看看「判定係數值」 (coefficient of determination) 或R<sup>2</sup>:

設 
$$SSE = \sum_{i=1}^{n} (y_i - \alpha - \beta x_i)^2$$
,  $SS_{yy} = \sum_{i=1}^{n} (y_i - \bar{y})^2$ ,  $\bar{y} = \frac{1}{n} \sum_{i=1}^{n} y_i$ , 則  $R^2 = \frac{SS_{yy} - SSE}{SS_{yy}}$ 

- R<sup>2</sup>的意思就是看看利用這個線性模型,x 能解釋 y 多少
- 正常情況下, R<sup>2</sup>為0至1之間的數字,如果R<sup>2</sup>=0.95,表示x能解釋95%的y,所以這樣線性關係頗合理
- <u>注意</u>:即使我們能為x和y找到一線性關係,亦不表示我們找到一個因果關係 (cousal relation)。例如, 我們相信鞋帶越長,智商(IQ)便越高。這是因為當人越長大/高,所需穿的鞋的尺碼亦增大,因而需 要一對較長的鞋帶。但是,你相信自己馬上去更換一對較長的鞋帶後,能使你變得更聰明嗎?

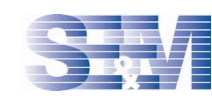

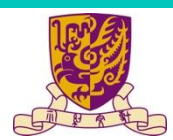

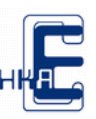

○ <u>例</u>:一間家品店想研究宣傳商品是否有助增加利潤。它抽取了最近五個月的數據:

| Month | Advertising Expenditure | Sales Revenue   |
|-------|-------------------------|-----------------|
|       | x (in HK\$000')         | y (in HK\$000') |
| 1     | 1                       | 1               |
| 2     | 2                       | 1               |
| 3     | 3                       | 4               |
| 4     | 4                       | 4               |
| 5     | 5                       | 8               |

○ 為兩組數據找出最優擬合線 (best-fit line) × ×

○ 找出該線的判定係數值

○ 估算當這間家品店花6百元作為宣傳費時的利潤

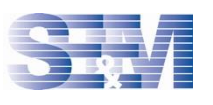

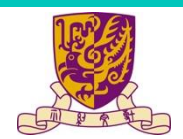

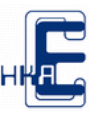

○ <u>例</u>:一間家品店想研究宣傳商品是否有助增加利潤。它抽取了最近五個月的數據:

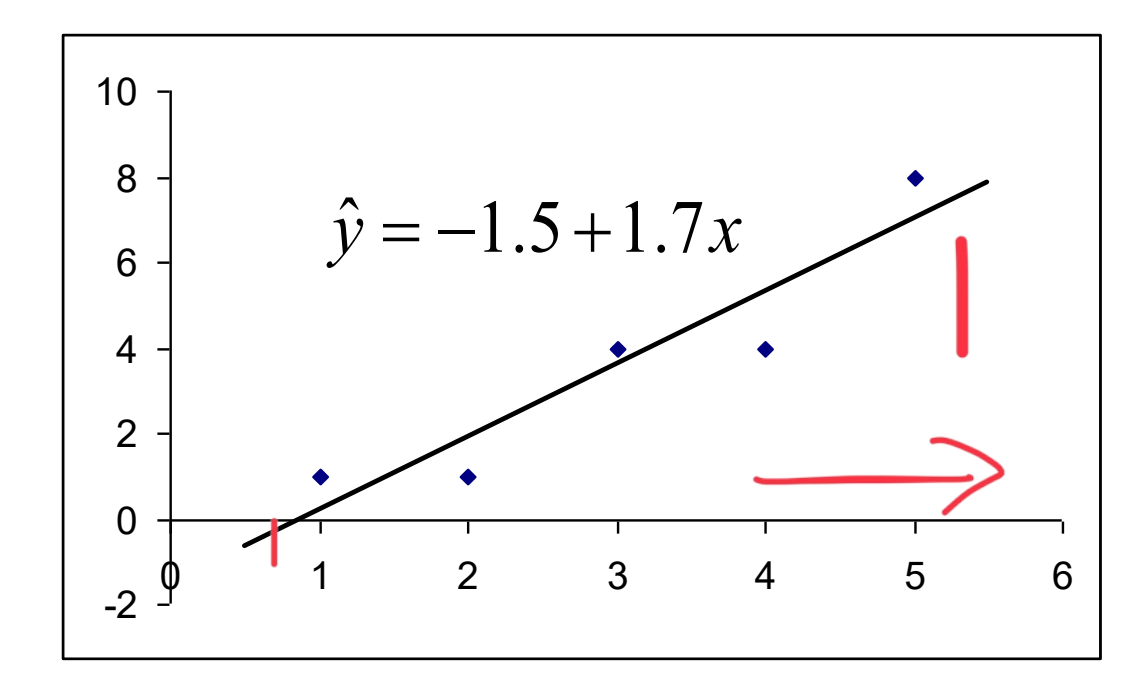

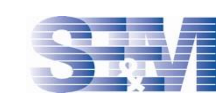

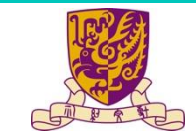

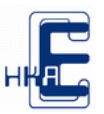

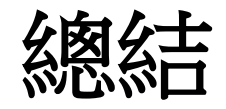

○ COSMO 競賽簡介

- 數學建模及優化問題
- 線性規劃
- 整數規劃
- 線性迴歸

#### ○ 下午講座

○ 實戰:以Microsoft Excel解決優化問題 (線性規劃, 整數規劃, 線性迴歸)

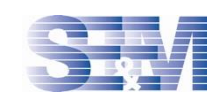

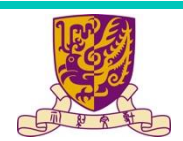

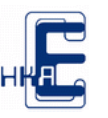

# Microsoft Excel Solver 和 Analysis ToolPak 安裝

#### ○ Microsoft Excel Solver 安裝流程

• <u>https://support.microsoft.com/en-</u> <u>us/office/load-the-solver-add-in-in-excel-</u> <u>612926fc-d53b-46b4-872c-</u> <u>e24772f078ca#OfficeVersion=Windows</u>

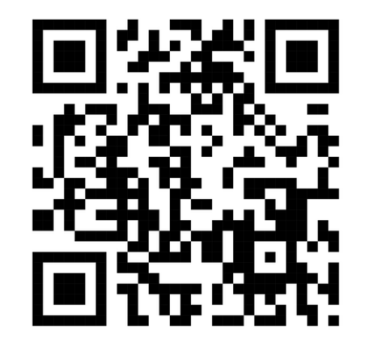

| Add-ins                                                                                                  |   | ?                                               | ×       |
|----------------------------------------------------------------------------------------------------|---|-------------------------------------------------|---------|
| Add-ins available:<br>Analysis ToolPak<br>Analysis ToolPak - VBA<br>Euro Currency Tools<br>Solver Add-in |   | OK<br>Canc<br><u>B</u> rows<br>A <u>u</u> tomat | el<br>e |
| Analysis ToolPak                                                                                         | ~ |                                                 |         |

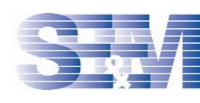

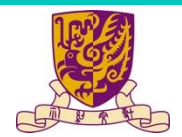

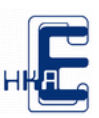

analysis